#### INTRODUCTION

This job aid provides instruction for <u>APPROVE TIME OFF REQUEST</u>, <u>ENTER ABSENCE FOR DIRECT REPORT</u>, and <u>ENTER CORRECTION TO</u> <u>TIME OFF FOR DIRECT REPORT</u>.

### APPROVE TIME OFF REQUEST

1. Go to Time and Scheduling Hub or Workday Inbox. Click on Overview.

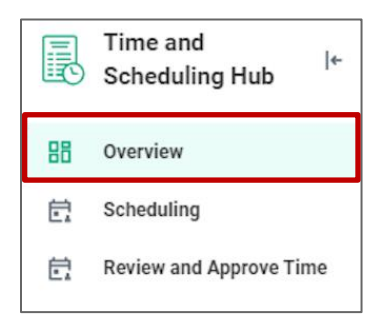

2. Click Time Offs Pending Review. If you have pending requests, you will find them here.

| Needs R | eview                                           |
|---------|-------------------------------------------------|
| Ē       | <b>Time Offs Pending Approval</b><br>2 requests |

- 3. Select and Review Details (can also view previous time off requests and current balance info from the task), and select one the following options:
  - Approve: If selected, the time off request for the employee is approved and employee is notified
  - Send Back: If selected, a Send Back screen appears. Select the employee in the To field and enter the Reason for sending the Time off request back. Click Submit.
    - o Note: The time off request routes back to the employee to correct. Once re-submitted, return to Step 1 in this section.

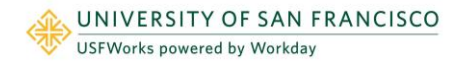

- Deny: If selected, a Deny screen appears. Enter the Reason for denying the time off request. Click Submit.
   Note: This cancels the entire business process.
- **Close**: If selected, the task will save in your Inbox to return to later.

### ENTER ABSENCE FOR DIRECT REPORT

1. Go to the Time and Scheduling Hub. Select Overview.

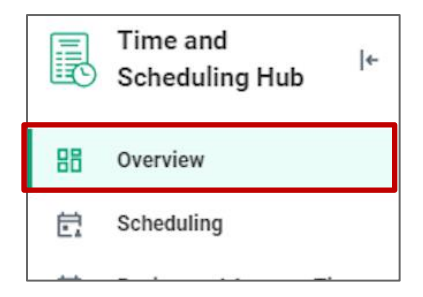

2. Select Absence then select Enter Absence.

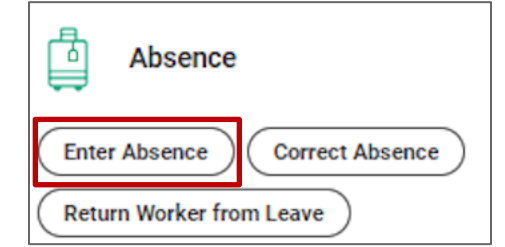

- 3. Enter worker's Name or select worker from **My Team**.
- 4. The absence calendar displays.
- 5. Click on the day(s) you wish to enter time off or click and drag to select multiple days. Click on a selected day to deselect it.

**Note:** You may also click the **Select Date Range** button to enter an extended date range. This is useful when entering an absence request that might extend into a different month or over a long period.

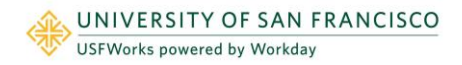

| Absence Calendar                                                        |                 |               |                 |                |          |        |          |
|-------------------------------------------------------------------------|-----------------|---------------|-----------------|----------------|----------|--------|----------|
| Click and drag on the calendar or select date ra Select Date Range View | nge.<br>7 Teams |               |                 |                |          |        |          |
| Balances                                                                | Today           | August 2018 🗸 |                 |                |          |        |          |
| Balance as of 08 / 14 / 2018                                            | Sunday          | Monday        | Tuesday         | Wednesday      | Thursday | Friday | Saturday |
| Per Plan                                                                | 29              |               | 31              | 1              | 2        | 3      | 4        |
| Floating Holiday<br>16 Hours<br>(Floating Holiday (Hours))              |                 |               |                 |                |          |        |          |
| Paid Time Off<br>150 Hours<br>(Sick (Hours), Vacation (Hours))          | 5               | 6             | 7               | 8              | 9        | 10     | 11       |
| Total                                                                   | 12              | 13            | 14              | 15             | 16       | 17     | 18       |
| 0 Days<br>166 Hours                                                     |                 |               |                 | ✓ Sick (Hours) |          |        |          |
|                                                                         | 19              | 20            | 21              | 22             | 23       | 24     | 25       |
|                                                                         |                 |               |                 |                |          |        |          |
|                                                                         |                 |               |                 |                |          |        |          |
|                                                                         | 26              | 27            | 28              | 29             | 30       | 31     | 1        |
|                                                                         |                 |               | V Planned Leave |                |          |        |          |
|                                                                         |                 |               |                 |                |          |        |          |
|                                                                         |                 |               |                 |                |          |        |          |
|                                                                         |                 |               |                 |                |          |        |          |

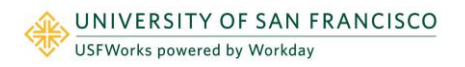

# **Time Off:** Time Off Approval and Time Corrections

- 6. Click Request Absence. The number of days you requested dynamically displays on the button to help confirm your request.
- 7. Select the Type of absence requested. Your options will include both time off and leaves of absence types. You will only see the time off options for which the employee qualifies.
- 8. Click Next.

Regular hours will be pre-populated for each day. You can edit the number of hours by clicking the **Edit Quantity per Day** option to change the Quantity per Day.

9. Click Done.

| <b>Reques</b><br>Ali Alcatra            | t Absence                                                                                                  |                                                                |                                                                                                    |                            |                            |                                                            |
|-----------------------------------------|----------------------------------------------------------------------------------------------------|----------------------------------------------------------------|----------------------------------------------------------------------------------------------------|----------------------------|----------------------------|------------------------------------------------------------|
| Please review the If all the details an | start and end dates entered to ensure you are n<br>e correct, click the <i>Submit</i> button to process yo | equesting the correct period of absence you rec<br>ur request. | uire. If needed you can use the <i>Edit Quantity per Day</i> option to add or change the <i>Edit Quantity per Day</i> option to add or change the <i>Edit Quantity per Pay</i> option to add or change the <i>Edit Quantity per Pay</i> option to add or change the <i>Edit Quantity per Pay</i> option to add or change the <i>Edit Quantity per Pay</i> option to add or change the <i>Edit Quantity per Pay</i> option to add or change the <i>Edit Quantity per Pay</i> option to add option to add option toption toption toption to add option to add option to | ne default quantity, for e | kample you would enter 0.4 | 5 for a half day absence if the default quantity is 1 day. |
| Request 1 item                          |                                                                                                    |                                                                |                                                                                                    |                            |                            | □ -                                                        |
| (+)                                     | *From                                                                                                    | *To                                                            | *Type                                                                                                    | Quantity per Day           | Total                      |                                                            |
| 4                                       | 08/20/2018                                                                                                 | 08/21/2018                                                     | Siek (Hours)                                                                                                    | 8 hours                    | 16 hours                   | Edit Quantity per Day                                      |

Note: You may include any appropriate supporting documents by dragging them to the Attachments field or clicking Select files.

10. Click Submit.

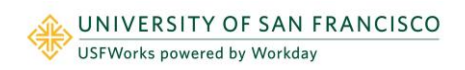

### ENTER CORRECTION TO TIME OFF FOR DIRECT REPORT

1. Go to Time and Scheduling Hub. Click Overview.

| R  | Time and I≮<br>Scheduling Hub |
|----|-------------------------------|
| 88 | Overview                      |
| Ċ  | Scheduling                    |
| Ē  | Review and Approve Time       |

2. Click Absence and select Correct Absence.

| Absence            |                 |
|--------------------|-----------------|
| Enter Absence      | Correct Absence |
| Return Worker from | n Leave         |

3. Enter Worker's name or select worker from **My Team**. The absence calendar displays.

| Total                 |               | All Alcatraz                     |                  |         |   |
|-----------------------|---------------|----------------------------------|------------------|---------|---|
| 24 Hours              |               |                                  |                  |         |   |
| Monday, Septembe      | er 17, 2018 - | Wednesday, September 19, 2       | 018              |         |   |
| Select All            | 0 sele        | cted                             |                  |         |   |
|                       |               |                                  |                  |         |   |
| Correct 3 items       |               |                                  |                  |         |   |
|                       |               |                                  |                  |         |   |
| Θ                     |               | Monday, September<br>17, 2018    | Vacation (Hours) | 8 Hours | - |
| $\overline{}$         |               | Tuesday, September<br>18, 2018   | Vacation (Hours) | 8 Hours |   |
| $\overline{\bigcirc}$ |               | Wednesday,<br>September 19, 2018 | Vacation (Hours) | 8 Hours | - |
| 4                     |               |                                  |                  |         | • |
| Туре                  |               | :                                | :                |         |   |
| Quantity per Day      | 0             |                                  |                  |         |   |
| Unit of Time          | (empty)       |                                  |                  |         |   |
|                       |               |                                  |                  |         |   |

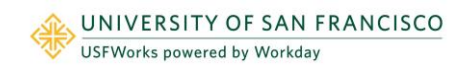

## **Time Off:** Time Off Approval and Time Corrections

- 4. Select the day(s) you want to correct/edit, or click the **Remove Row** icon (-), to completely remove the time off request. (e.g. no longer taking the time off)
- 5. Enter the **Type**. This is not necessary if you are completely removing the time off request.
- 6. Enter an adjustment to requested hours in the **Quantity per Day** field. This is not necessary if you are completely removing the time off request.
- 7. Add a comment
- 8. Click Submit.

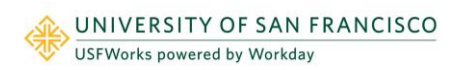

Manager